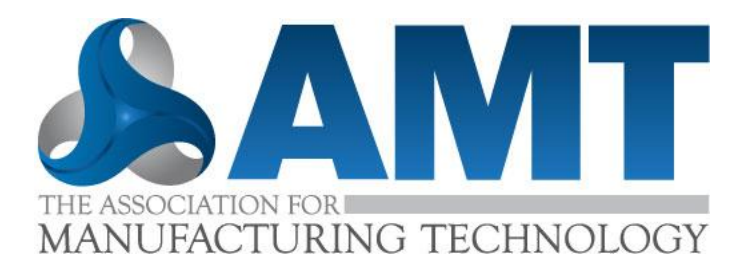

# Getting Started with USMTO

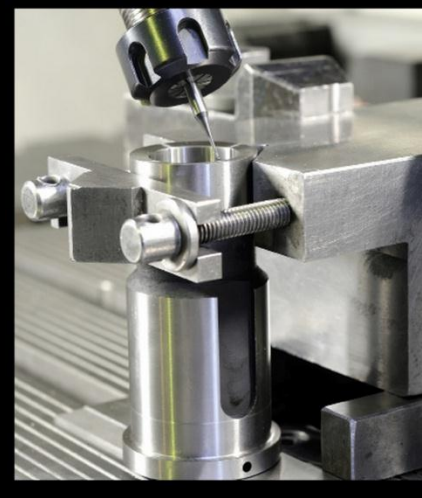

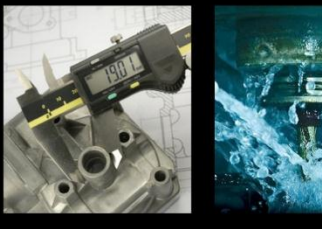

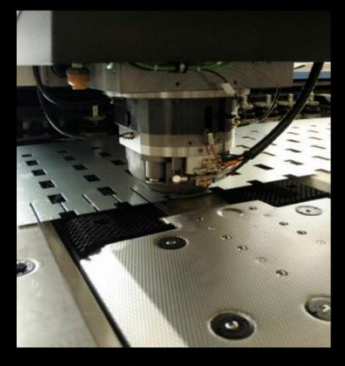

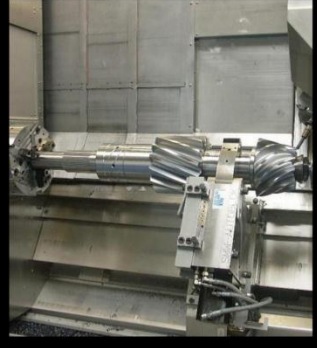

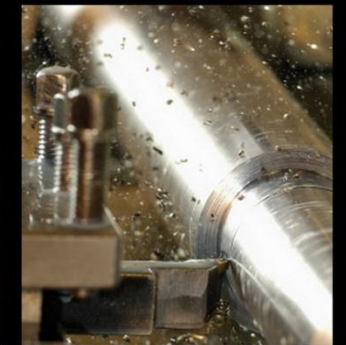

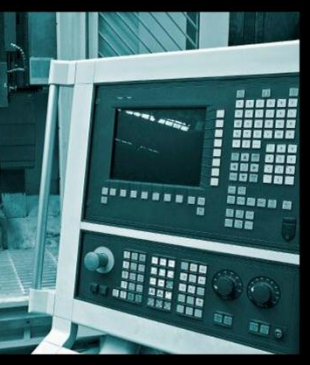

AMT – The Association for Manufacturing Technology Updated: 12/5/2013

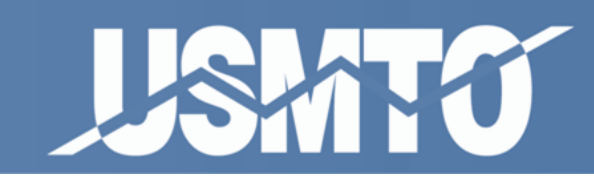

A joint statistical program of AMT and AMTDA

## **Contents**

| Starting Out2                    |
|----------------------------------|
| Due Dates2                       |
| Registering with USMTO3          |
| USMTO Vocabulary                 |
| Logging in                       |
| Company Profile Management       |
| Adding Orders                    |
| Builders and Distributors9       |
| Adding Customers12               |
| Machine Codes15                  |
| Importing Orders17               |
| Editing and Deleting Orders20    |
| Submitting Orders for Processing |
| Entering Order Cancellations     |
| Defining Territories             |
| Creating New Territories23       |
| Setting up the Geography24       |
| Modify an Existing Territory     |
| Viewing Reports                  |
| Contact Information              |

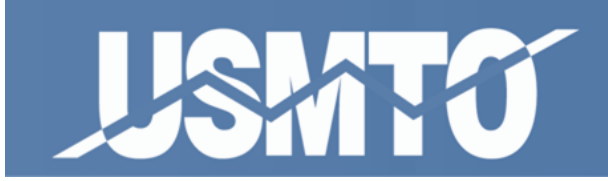

### **Starting Out**

#### Welcome to USMTO!

As a participant of the USMTO program you will have access to the most current and comprehensive machine tool market information available. You will have the ability to zero in on market conditions for the products they manufacture or carry. Statistical reports slice the manufacturing technology market by several sections including product statistics over time, by geography, and even customizable territory areas.

The USMTO program tracks and reports orders within 35 days after the end of the month for:

- Cutting type manufacturing technology
- Forming type manufacturing technology
- Other manufacturing technology

Data is collected at a transaction level which enables multi-dimensional reporting across time, geographic region and end user industry. This guide will cover the basics of data entry and report generation.

#### Due Dates

**USMTO data is due on 10th of the following data month.** All reports are processed on the first Monday of the month following the due date.

For example, orders for the month of February would be due March 10th. If orders are not turned in by then we will send reminder emails to you until we process reports for February on the first Monday of April.

**Click here to find answers to more Frequently Asked Questions** 

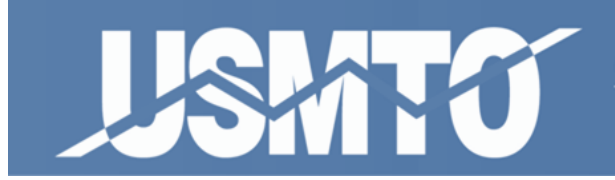

#### **Registering with USMTO**

Companies interested in participating in USMTO must register through the USMTO website.

- 1. Click the <u>Register Now</u> button above the login screen.
- 2. Select the facility description that best fits your company (screenshot below) and click **Next**.

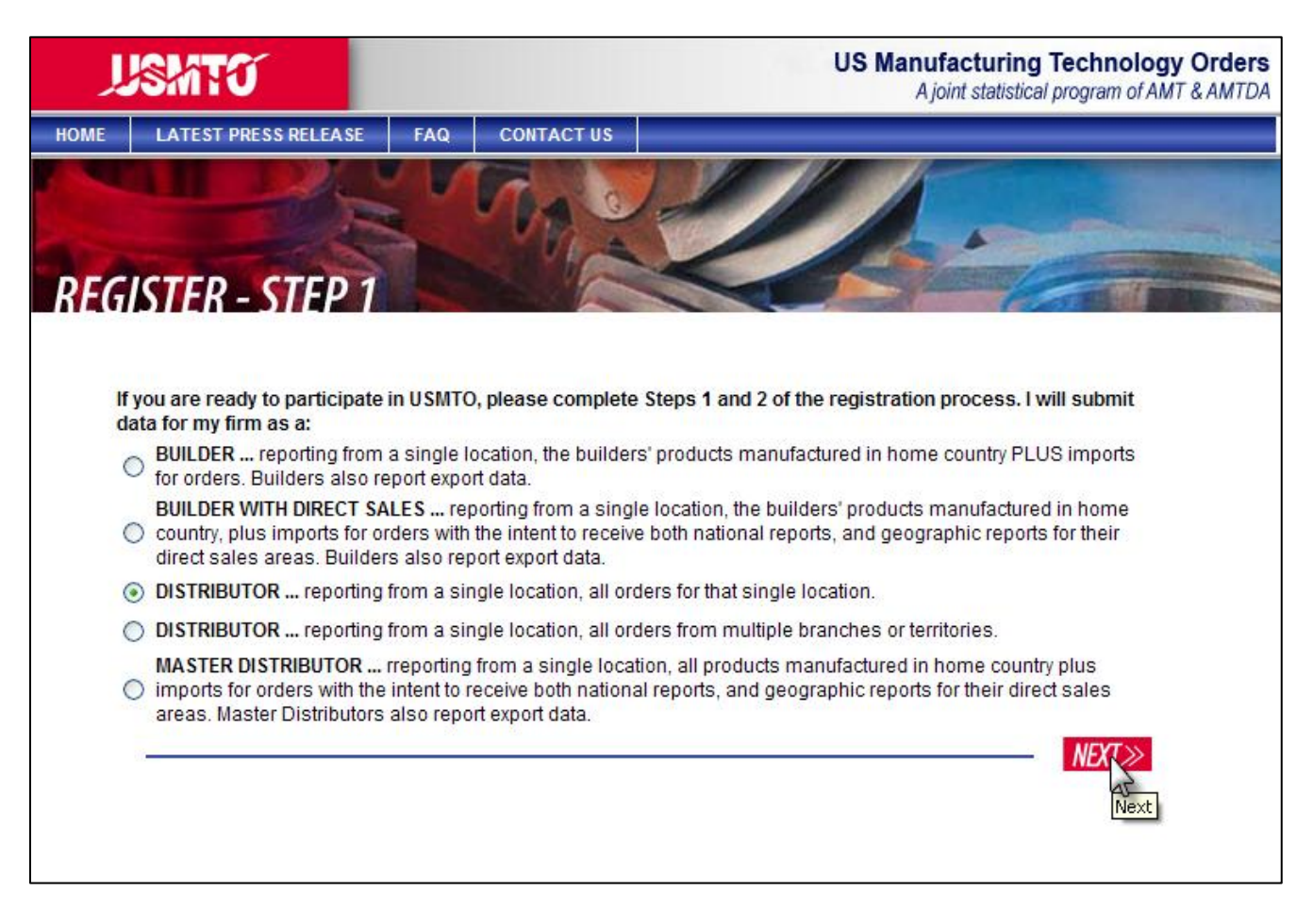

**Note:** Builders that sell directly to their customers will report as both a builder and a distributor.

- 3. Fill in company contact information. The primary data entry contact will be considered the main contact for USMTO.
- 4. Clicking **Next** will submit your company for approval. You will hear back from USMTO admin within the next few business days.

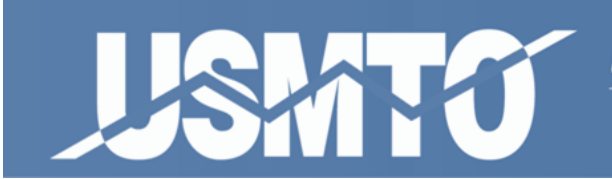

#### From the USMTO landing page, you can access:

- Latest Press Release. Brings up USMTO's most recent press release, which you can download in PDF format.
- **FAQS.** List of common questions brought up about USMTO. This is kept updated as clarification about the program is needed.
- <u>USMTO Product List</u>. Click the "Product Covered" link to download a PDF listing of available USMTO machine categories we report, along with their listed codes.
- <u>Sample Reports</u>. For those interested in getting started with USMTO, this offers a flavor of the type of data you'll be able to access.
- <u>Current Participants</u>. USMTO coverage of the manufacturing technology sector is always growing. Check here to see who is participating.

| HOME        | LATEST PRESS RELEASE           | FAQ (              | CONTACT US                                                                                                    |                                                                                                    |
|-------------|--------------------------------|--------------------|----------------------------------------------------------------------------------------------------|----------------------------------------------------------------------------------------------------|
|             |                                |                    |                                                                                                    |                                                                                                    |
| J           | Shitu                          |                    |                                                                                                    | US Manufacturing Technology Orders<br>A joint statistical program of AMT & AMTDA                                                                                                    |
| P           | Participate<br>Now in<br>JSMTO | e<br>lister<br>ow! | USM<br>Detail<br>→ Time<br>→ Avai                                                                                                    | TO FEATURES<br>led Manufacturing Technology Market Data<br>ely, Comprehensive, Confidential<br>lable to Builders and Distributors<br>Manufacturing Technology Product Categories                                        |
| -<br>U<br>P | PARTICIPANT LC                 | DGIN<br>SUBMIT ≫   | → 180<br>→ Nati<br>→ Geo<br>→ Mac<br><u>MOR</u><br><u>Confide</u><br><u>Product</u><br><u>Current</u><br><u>USMTC</u><br><u>Sample</u><br><u>Sample</u> | and and State Time Series Orders Data<br>graphic Sales Territory Orders Data<br>hine Orders by End User Industry<br>E INFO<br>Intiality<br>s Covered<br>Participants<br>History<br>Builder Report<br>Distributor Report |
|             |                                |                    |                                                                                                    |                                                                                                    |

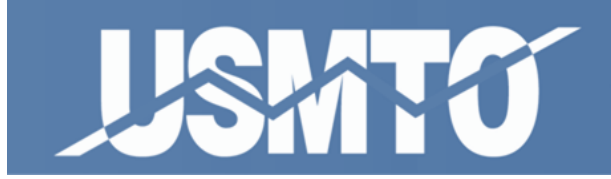

#### **USMTO Vocabulary**

**BDID** – The number assigned to a USMTO participant (builder or distributor). Multiple facilities may share the same BDID if they belong to the same company.

**AAID** – Uniquely identifies each participating facility.

**NAICS (North American Industry Classification System)** – The federal classification system for business establishments in North America. (<u>Click here for more information</u>.) USMTO uses the five-digit version of this number for its reports to tabulate end-user industries for manufacturing technology firms.

**Territories** – User-defined geographic regions that participants may set up to analyze their market share for specific areas of interest. Territories are often used to track participant's distributor or sales network.

**Machine Codes** – USMTO's seven-digit code that classifies manufacturing technology covered by the survey.

**Customer/Shipping Zip Codes** – When entering USMTO order data, the "Customer zip code" refers to the customer's billing location, while the "shipping zip code" refers to the location where the machine will be physically installed.

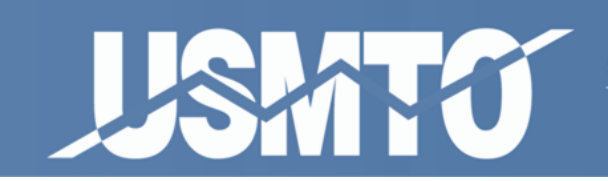

## <u>Logging in</u>

Once you have a username and password set up, you may log in to USMTO.

- 1. Access <u>www.usmto.com.</u>
- 2. Type your email address for the username.
- 3. Type your password from the email you have received.
- 4. Click the red **Submit** button.

**Tip:** Forgot or lost your password? Click the **Forgot Password** link below the Participant Login, enter your email address and click Submit. A message will be sent to your registered email address containing your password.

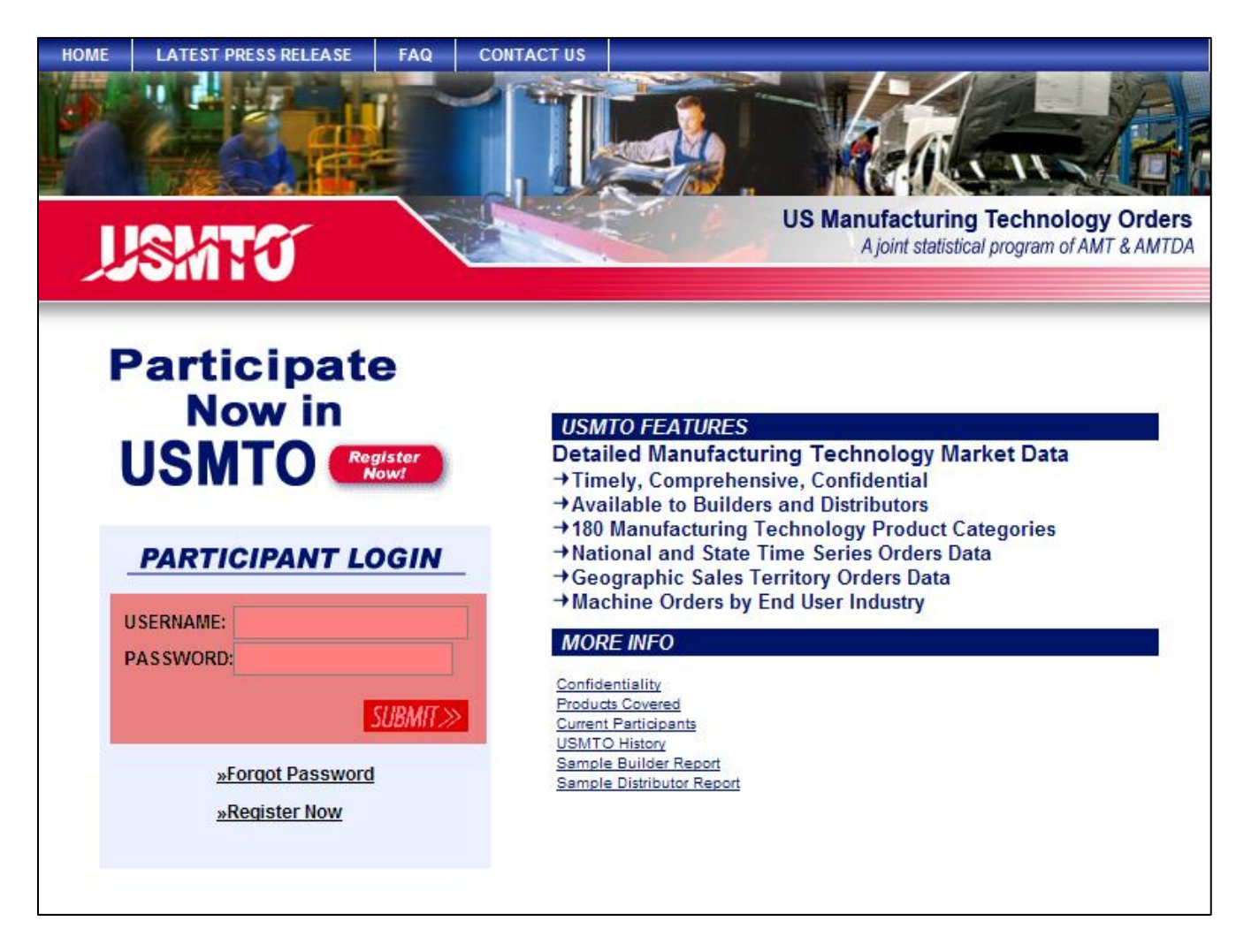

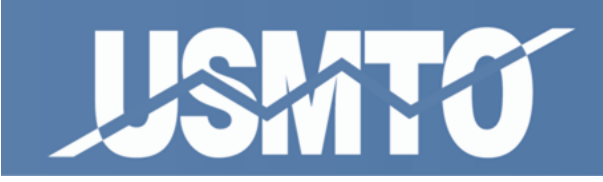

## **Company Profile Management**

All USMTO users may edit their own profile details (username, password, job title, contact info etc.). The user designated as "Main" may also edit company contact information, delete users, and modify other users' profiles.

- 1. Click **Profile** at the top of your screen.
- 2. Click Edit to change company information.
- 3. Click Add to add a new user to company profile.
- **4.** Click email address of existing users then **Edit** to change password, phone number, email address etc.

| USMITO                     | inter Ordere    |           |              | L<br>T€ | JS Manufacturing<br>chnology Orders |  |
|----------------------------|-----------------|-----------|--------------|---------|-------------------------------------|--|
| Master                     | Lists Orders    | керогтя   |              |         |                                     |  |
| Profile Info               |                 |           |              |         |                                     |  |
| Participant Profile Detail |                 |           |              |         | Edit                                |  |
| Name:                      | Objectware Test |           |              |         |                                     |  |
| Role:                      | Builder         |           |              |         |                                     |  |
| BDID:                      | 617249          |           |              |         |                                     |  |
| AAID:                      | 123367          |           |              |         |                                     |  |
| Street Address 1:          | 123 Somewhere   |           |              |         |                                     |  |
| Street Address 2:          |                 |           |              |         |                                     |  |
| City:                      | Nowhere         |           |              |         |                                     |  |
| State / Province:          | GA              |           |              |         |                                     |  |
| Country:                   | UNITED STATES   |           |              |         |                                     |  |
| Postal Code:               | 31636           |           |              |         |                                     |  |
| Is Active:                 | Yes             |           |              |         |                                     |  |
| Approved By:               | admin@objectwa  | reinc.com |              |         |                                     |  |
| Profile Contact List (1)   |                 |           |              |         | Add                                 |  |
| Urrham Email N             | ame Comp        | any       | Contact Type | Title   | Phone                               |  |
| sdf@asdf.co                | df Objectv      | vare Test | Main         | User    | 123-456-7890                        |  |
|                            |                 | 1         |              |         |                                     |  |
|                            |                 |           |              |         |                                     |  |

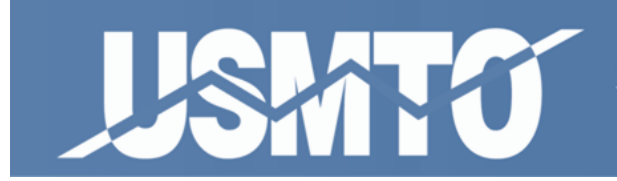

## Adding Orders

- 1. Click **Orders** on the menu bar.
- 2. Click **Current Data** to add new orders.
- 3. Select the **Available Periods**. These are months where there are no orders submitted.
- 4. On the next screen **Current Order Management**, click **Add** at the middle right to open the form that captures all of the information about your orders.

| JISHATU               |              |                          |                      | ./.         | /.       | US Manufacturing<br>Technology Orders |
|-----------------------|--------------|--------------------------|----------------------|-------------|----------|---------------------------------------|
|                       | Master Lists | Orders                   | Reports              | Profile     | Logout   |                                       |
|                       |              | Current D                | ata                  |             |          |                                       |
| Current Order Manager | nent         | Angred                   | Data                 |             |          | Help                                  |
| Order Period          |              |                          |                      |             |          |                                       |
|                       |              | Available Pe<br>Submit I | riods: 3/20<br>Month | 006 N       | •        |                                       |
| Order Filters         |              |                          |                      |             |          |                                       |
| Bldr BDID:            | (            | Dist BDID:               |                      |             | Customer | Postal Code:                          |
| NAICS:                | Machi        | ine Code:                |                      |             | Shipping | Postal Code:                          |
|                       |              |                          |                      |             |          | Apply Filter Reset                    |
|                       |              |                          |                      |             |          |                                       |
| Order List ( 0 )      |              |                          |                      |             | Import   | Orders Export Orde S Add              |
|                       | Th           | iere are cui             | rrently no it        | ems to disp | lay.     |                                       |

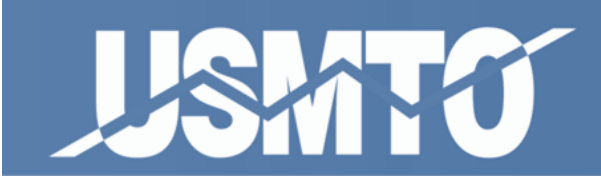

### **Builders and Distributors**

The screenshot below shows the order form. **Builder List** and **Distributor List** buttons will show you tables for system recognized builder and distributor companies.

| USIATO            |                               |                   | /                   | US Manufacturing<br>Technology Orders |
|-------------------|-------------------------------|-------------------|---------------------|---------------------------------------|
| Master            | Lists Orders Rep              | orts Profile      | Logout              |                                       |
| Order Info        |                               |                   |                     | Help Back to List                     |
| Edit Order Detail |                               |                   |                     |                                       |
| Order Period:     | 4/2006                        |                   |                     |                                       |
| * Builder BDID:   | 617249 Builder List           | Add Builder       |                     |                                       |
| Builder Name:     | Objectware                    |                   |                     |                                       |
| * Dist. BDID:     | Please<br>Select              | t Add Distributor | l i                 |                                       |
| Dist. Name:       |                               |                   |                     |                                       |
| * NAICS Code:     |                               | Customer List     | Industry Categories |                                       |
| Customer Country: | UNITED STATES                 |                   |                     |                                       |
| Customer Zipcode: |                               |                   |                     |                                       |
| Shipping Country: | UNITED STATES                 |                   |                     |                                       |
| Shipping Zipcode: |                               |                   |                     |                                       |
| * Machine Code:   | Please<br>Select Product List |                   |                     |                                       |
| * Units:          |                               |                   |                     |                                       |
| * Total Sale:     |                               |                   |                     |                                       |
|                   |                               |                   | Save Sav            | e & Continue Cancel                   |
|                   |                               |                   |                     |                                       |

**Note:** Your company's BDID will be filled in automatically in either the Distributor or Builder's field.

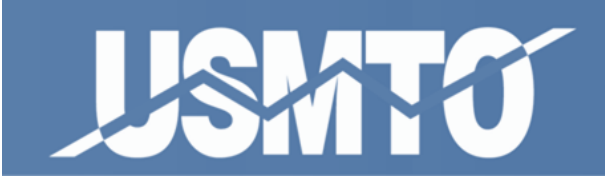

Finding items in **all** lookup lists can be accomplished by using the search and filter fields at the top of each of the lookup tables. The search will look through the list and return any items **containing the word or phrase** you type. Remember to click the **Apply Filter** button to start the search.

**Tip:** When looking up builders, distributors, or products, the corresponding lookup table that appears will default the list to that of your frequently used. This is a filter that you can manually turn off by deselecting the **Frequently Used** checkbox and clicking **Apply Filter**.

| Master Lists                      | Orders  | Reports | Profile       | Logout     |              |         |
|-----------------------------------|---------|---------|---------------|------------|--------------|---------|
| Builder Master List               | · · ·   |         |               |            |              |         |
| Company Name:                     | BDID    | ):      | City          | :          |              | ]       |
| State:                            | Zipcode | e:      | Frequ         | ently Used | ApplyFilter  | Reset   |
| Company Name 🔺                    |         | BDID    | City          |            | Stor         | Zipcode |
| FLOW INTERNATIONAL CORPORATION    |         | 218100  | Kent          |            | Washington   | 98032   |
| 201 MACHINERY MOVERS, INC         |         | 617132  | Blaine        |            | Minnesota    | 55449   |
| 3-D ENGINEERING                   |         | 502000  | Dalton        |            | Ohio         | 44618   |
| 3D SYSTEMS, INCORPORATED          |         | 100000  | Farmington    | Hills      | Michigan     | 48331   |
| 3D SYSTEMS, INCORPORATED          |         | 100000  | Schaumburg    | )          | Illinois     | 60173   |
| 3D SYSTEMS, INCORPORATED          |         | 100000  | Plymouth Me   | eting      | Pennsylvania | 19462   |
| 3D SYSTEMS, INCORPORATED          |         | 100000  | McHenry       |            | Illinois     | 60050   |
| 3D SYSTEMS, INCORPORATED          |         | 100000  | Valencia      |            | California   | 91355   |
| 80/20 INCORPORATED                |         | 100300  | Columbia C    | ity        | Indiana      | 46725   |
| A & A MANUFACTURING COMPANY, INC. |         | 502050  | New Berlin    |            | Wisconsin    | 53151   |
| A & M INSTRUMENTS, INC.           |         | 502100  | Alpharetta    |            | Georgia      | 30004   |
| A E C INC.                        |         | 502150  | Clifton       |            | New Jersey   | 07013   |
| A F C INCORPORATED                |         | 591000  | Chatfield     |            | Minnesota    | 55923   |
| A G DAVIS GAGE & ENGINEERING      |         | 502200  | Sterling Heig | ghts       | Michigan     | 48313   |
|                                   | 4.04    |         |               |            |              | 05040   |

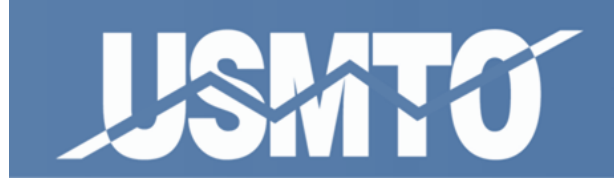

Add Builder and Add Distributor buttons allow you to request that a builder or distributor company that is not already in the database be added for future use. The following page allows you to fill out the company's information. This request is sent to Admin and is then evaluated by association staff for approval.

| USMITO            |                                      |                           | US Manufacturing<br>Technology Orders |
|-------------------|--------------------------------------|---------------------------|---------------------------------------|
| Master L          | ists Orders Reports.                 | Profile Logout            |                                       |
|                   |                                      |                           |                                       |
| Order Info        |                                      |                           | Help Back to List                     |
| Edit Order Detail |                                      |                           |                                       |
| Order Period:     | 4/2006                               |                           |                                       |
| * Builder BDID:   | 617249 Builder List Add B            | uilder                    |                                       |
| Builder Name:     | Objectware Test                      |                           |                                       |
| * Dist. BDID:     | Please<br>Select Distributor List Ad | ld Distribut r            |                                       |
| Dist. Name:       |                                      |                           |                                       |
| * NAICS Code:     | Cu                                   | stomer List Industry Cate | gories                                |
| Customer Country: | UNITED STATES                        |                           |                                       |
| Customer Zipcode: |                                      |                           |                                       |
| Shipping Country: | UNITED STATES                        |                           |                                       |
| Shipping Zipcode: |                                      |                           |                                       |
| * Machine Code:   | Please<br>Select Product List        |                           |                                       |
| * Units:          |                                      |                           |                                       |
| * Total Sale:     |                                      |                           |                                       |
|                   |                                      | Save                      | Save & Continue Cancel                |
|                   |                                      |                           |                                       |

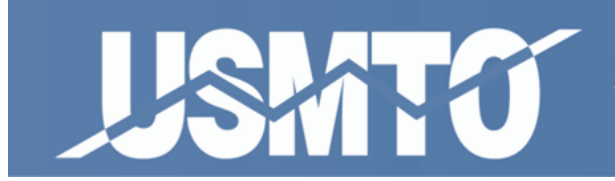

#### Adding Customers

There are three ways you can enter customer industry information into the NAICS Code field.

- First, you can type the information directly into the field if you already know the 5 digit NAICS code and the customer's billing and shipping zip codes.
- Second, you can click the **Customer List** button to find your customer in the master list of about 110k names. Use the filter criteria at the top of the lookup table to narrow the search.
- Third, you can click the **Industry Categories** button if you can't find the customer in the greater list but you do know what industry the customer does business in.

| USIATO            | US Manufacturing<br>Technology Orders   |
|-------------------|-----------------------------------------|
| Master            | Lists Orders Reports Profile Logout     |
| Order Info        | Help Back to List                       |
| Edit Order Detail |                                         |
| Order Period:     | 4/2006                                  |
| * Builder BDID:   | 617249 Builder List Add Builder         |
| Builder Name:     | Objectware Test                         |
| * Dist. BDID:     | Please Distributor List Add Distributor |
| Dist. Name:       |                                         |
| * NAICS Code:     | Customer List Industry Categories       |
| Customer Country: |                                         |
| Customer Zipcode: |                                         |
| Shipping Country: | UNITED STATES 💌                         |
| Shipping Zipcode: |                                         |
| * Machine Code:   | Please<br>Select Product List           |
| * Units:          |                                         |
| * Total Sale:     |                                         |
|                   | Save Save & Continue Cancel             |
|                   |                                         |

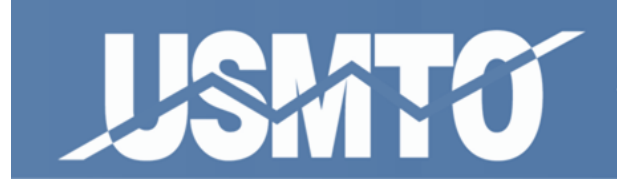

If you have selected a customer from the **Customer List**, the Customer Country and Customer Zip Code fields will auto-populate. The Shipping Country and Shipping Zip Code fields must be selected and entered for every order.

**Tip:** The **Customer Zip Code** represents where the order is being billed to, while the **Shipping Zip Code** is where the machine is actually being installed.

| USMTO                          |        |                  | US Manufactur<br>Technology Ord                                  |
|--------------------------------|--------|------------------|------------------------------------------------------------------|
| Master Lis                     | ts Oro | lers Rej         | ports Profile Logout                                             |
| Customer Master List           |        |                  | ×                                                                |
| Customer Name:                 | N      | AIC S:           | Postal Code:                                                     |
| t Desc:                        |        |                  | Apply Filter Reset                                               |
| Customer Name 🔺                | NAICS  | Postal C         | ode Desc                                                         |
| (IPW) INFINITE PRECISION WORKS | 32721  | 65338            | Glass and Glass Product Manufacturing                            |
| 1 PERCENT INSPIRATION GAMES    | 33993  | 21001            | Doll, Toy, and Game Manufacturing                                |
| 1 SOURCE PLASTICS LTD          | 32619  | N8A 5E8          | Other Plastics Product Manufacturing                             |
| 1 STOP PRODUCTS                | 33639  | 50613            | Other Motor Vehicle Parts Manufacturing                          |
| 1 STOP SERVICES INC            | 33399  | 24153            | All Other General Purpose Machinery Manufacturing                |
| 10-10 CORP                     | 33995  | 28217            | Sign Manufacturing                                               |
| 1090347 ONTARIO INC            | 33351  | N3T 5M1          | Metalworking Machinery, Primarily Mold and Special Tool &<br>Die |
| 113 DISTRICT OF COLUMBIA ANG   | 33641  | 20762            | Aerospace Product and Parts Manufacturing                        |
| 1212 BEAUDRY BLVD              | 32229  | 54016            | Other Converted Paper Product Manufacturing                      |
| 1274739 ONTARIO INC            | 32619  | L4K 1L3          | Other Plastics Product Manufacturing                             |
| 13111 SCARBOROUGH INC          | 32619  | 53215            | Other Plastics Product Manufacturing                             |
| 1313 MOTORSPORTS               | 33631  | 41014            | Motor Vehicle Gasoline Engine and Engine Parts<br>Manufacturing  |
| 1314744 ONTARIO INC            | 33351  | N7M 5J4          | Metalworking Machinery, Primarily Mold and Special Tool &        |
|                                |        | 1 <u>2 3 4 5</u> | <u>678910</u> ≥>                                                 |

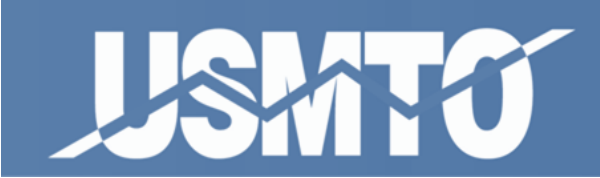

If you'd like to add a customer that is not on the Master List, you can add it by hovering over **Master Lists** on the menu bar, selecting **Customers**, and clicking **Add** on the subsequent page.

| USMITO                       |                 |              |               | -/-        | /     |              | US<br>Tec | Manufact<br>hnology O | uring<br>rders |
|------------------------------|-----------------|--------------|---------------|------------|-------|--------------|-----------|-----------------------|----------------|
|                              | Master Lists    | Orders       | Reports       | Profile    | Lo    | ogout        |           |                       |                |
|                              | Builders        |              |               |            |       |              |           |                       |                |
| Current Order Managem        | Distributors    |              |               |            |       |              |           |                       | Help           |
|                              | Customers       |              |               |            |       |              |           |                       |                |
| Order Period                 | ConUny          |              |               |            |       |              |           |                       |                |
|                              | Desducts        | Available    | e Periods: 4/ | /2006      | *     |              |           |                       |                |
|                              | Products        |              |               |            |       |              |           |                       |                |
|                              |                 | Sub          | mit Month De  | elete Mont | h     |              |           |                       |                |
|                              |                 |              |               |            |       |              |           |                       |                |
| Order Filters                |                 |              |               |            |       |              |           |                       |                |
| Bldr BDID:                   |                 | Dist BDID:   |               |            |       | Customer Po  | stal Co   | de:                   |                |
| NAICS:                       | Ma              | achine Code: |               |            |       | Shipping Po  | stal Co   | de:                   |                |
|                              |                 |              |               |            |       |              |           | America Filder        | Deset          |
|                              |                 |              |               |            |       |              |           | Apply Filter          | Reset          |
|                              |                 |              |               |            |       |              |           |                       |                |
| Order List ( 1 )             |                 |              |               |            |       | Import Or    | ders      | Export Orders         | s Add          |
| Order Period Builder Distrib | utor Customer I | Postal Code  | Shipping Post | tal Code   | NAICS | Machine Code |           | Total Sale            | Create Date 🗸  |
| <u>4/2006</u> 617249 617     | 103 22102       |              | 22102         |            | 33271 | 3541.412     | 1         | \$150,000.00          | 1/27/2012      |
|                              |                 |              | 1             |            |       |              |           |                       |                |
|                              |                 |              |               |            |       |              |           |                       |                |

The next page will have fields for adding the customer's name, postal code, and NAICS code.

**Note:** The <u>North American Industry Classification System (NAICS)</u> code classifies a company according to its main industry or process (formerly classified by SIC code). USMTO uses the five-digit version of this number for its reports to tabulate end-user industries for manufacturing technology firms. Firms are self-classified – no official agency designates NAICS codes for companies. You can often find a company's NAICS code through online company databases such as <u>Manta</u>.

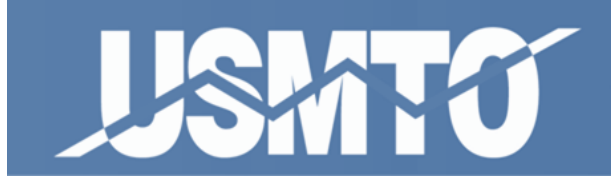

#### Machine Codes

Click the **Product List** button to view the available machine codes. Again the list will default to your frequently used. Uncheck the **Frequently Used** box to see all available machine codes. When found, click on the machine code link to populate the form.

**Note:** If you are submitting a machining center order, a field will appear that asks you to select the axis capabilities of the machine. Please select either  $\leq 4$  or  $\geq 5$ .

|                 | Master Lists Orders Reports Profile Logout                                      |                      |        |        |  |  |
|-----------------|---------------------------------------------------------------------------------|----------------------|--------|--------|--|--|
| Machine M       | laster List                                                                     |                      | E      | x      |  |  |
| Desci           | ription: Is CAS: Is EDM: Free<br>Apply                                          | quently Us<br>Filter | sed: X | ]<br>T |  |  |
| Code 🔺          | Description                                                                     | Is CAS               | Is EDI | И      |  |  |
| <u>3541.205</u> | JIG BORING                                                                      | No                   | No     | 1      |  |  |
| <u>3541.207</u> | BORING, HBM QUILL FEED SPINDLES CNC OR MANUAL                                   | No                   | No     | 1      |  |  |
| <u>3541.215</u> | DRILLING, NON-NC                                                                | No                   | No     | -      |  |  |
| <u>3541.216</u> | SENSITIVE VERTICAL DRILLING MACHINES, MANUAL                                    | No                   | No     |        |  |  |
| <u>3541.218</u> | GUN DRILLING                                                                    | No                   | No     |        |  |  |
| 3541.219        | BORING OR DRILLING, NC                                                          | No                   | No     |        |  |  |
| <u>3541.311</u> | GEAR HONING, HOBBING, SHAPING, AND OTHER GEAR-MAKING EQUIP                      | No                   | No     |        |  |  |
| <u>3541.411</u> | GRINDING - EXT, CTR TYPE (INCL PLUNGE GRINDERS), CNC, LESS THAN 10" SWING       | No                   | No     |        |  |  |
| 3541.412        | GRINDING - EXT, CTR TYPE (INCL PLUNGE GRINDERS), CNC, 10" SWING & OVER          | No                   | No     |        |  |  |
| <u>3541.413</u> | GRINDING - ALL OTHER CNC EXT GRINDERS, INCL CHUCKING, THREADING & CTRLESS       | No                   | No     |        |  |  |
| <u>3541.414</u> | GRINDING - EXT, CTR TYPE (INCL PLUNGE GRINDERS), NON-NC, LESS THAN 10" SWING    | No                   | No     |        |  |  |
| 3541.415        | GRINDING - EXT, CTR TYPE (INCL PLUNGE GRINDERS), NON-NC, 10" SWING & OVER No No |                      |        |        |  |  |
| <u>3541.419</u> | GRINDING - ALL OTHER NON-NC EXT GRINDERS, INCL CHUCKING, THREADING &<br>CTRLESS | No                   | No     |        |  |  |
| 3541.421        | GRINDING - INTERNAL - CNC. ALL SIZES                                            | No                   | No     | •      |  |  |

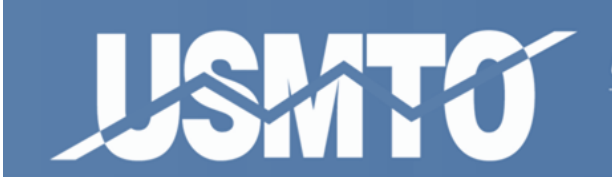

A joint statistical program of AMT and AMTDA

Type in the value of the order in the **Total Sale** field. *Note: No dollar signs or commas, please!* 

| USMITO            | US Manufacturing<br>Technology Orders   |
|-------------------|-----------------------------------------|
| Master I          | ists Orders Reports Profile Logout      |
|                   |                                         |
| Order Info        | Help Back to List                       |
| Edit Order Detail |                                         |
| Order Period:     | 4/2006                                  |
| * Builder BDID:   | 617249 Builder List Add Builder         |
| Builder Name:     | Objectware Test                         |
| * Dist. BDID:     | 617103 Distributor List Add Distributor |
| Dist. Name:       | Objectware Distributor                  |
| * NAICS Code:     | 33271 Customer List Industry Categories |
| Customer Country: | UNITED STATES                           |
| Customer Zipcode: | 22102                                   |
| Shipping Country: | UNITED STATES                           |
| Shipping Zipcode: | 22102                                   |
| * Machine Code:   | 3541.412 Product List                   |
| * Units:          | 1                                       |
| * Total Sale:     | 150000                                  |
|                   | Save Save & Continue Cancel             |

Click Save & Continue to enter a new order OR Click Save to return to the Current Order Management Page.

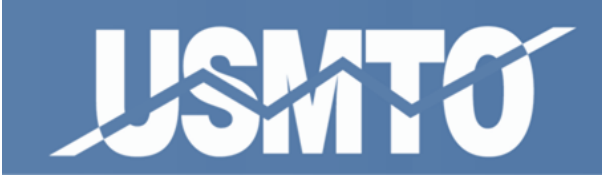

#### **Importing Orders**

To add orders in bulk, click on the **Import Orders** button in the **Current Orders Management** screen.

| JASH            | îTû       |             | aster Lists | Orders      | Reports     | Profile    | e L(  | ogout   |          | US<br>Tec | 6 Manufac<br>hnology C | turing<br>rders |
|-----------------|-----------|-------------|-------------|-------------|-------------|------------|-------|---------|----------|-----------|------------------------|-----------------|
|                 |           |             |             |             |             |            |       |         |          |           |                        |                 |
| Current Orde    | er Mana   | agement     |             |             |             |            |       |         |          |           |                        | Help            |
| Order Period    |           |             |             |             |             |            |       |         |          |           |                        |                 |
|                 |           |             |             | Available   | e Periods:  | 4/2006     | ~     |         |          |           |                        |                 |
|                 |           |             |             | Sub         | mit Month   | Delete Mor | nth   |         |          |           |                        |                 |
|                 |           |             |             | _           |             |            |       |         |          |           |                        |                 |
| Order Filters   |           |             |             |             |             |            |       |         |          |           |                        |                 |
| Bldr BDID:      |           |             |             | Dist BDID:  |             |            |       | Custor  | mer Pos  | stal Co   | de:                    |                 |
| NAICS           |           |             | Mar         | chine Code  |             |            |       | Shinr   | ning Dog | tal Co    | de:                    |                 |
| in i con        |           |             | ma          | chine coue. |             |            |       | Subb    | Jing Po. |           | uc.                    |                 |
|                 |           |             |             |             |             |            |       |         |          |           | Apply Filte            | r Reset         |
|                 |           |             |             |             |             |            |       |         |          | _         |                        | _               |
| Order List (1)  |           |             |             |             |             |            |       | Im      | port On  | ders      | Export Order           | s Add           |
| Order Period B  | Builder ( | Distributor | Customer P  | ostal Code  | Shipping Po | ostal Code | NAICS | Machine | CU)      |           | Total Sale             | Create Date 🔫   |
| <u>4/2006</u> 6 | 617249    | 617103      | 22102       |             | 22102       |            | 33271 | 354     | 41.412   | 1         | \$150,000.00           | 1/27/2012       |
|                 |           |             |             |             | 1           |            |       |         |          |           |                        |                 |
|                 |           |             |             |             |             |            |       |         |          |           |                        |                 |

**Note:** Importing bulk orders into USMTO via spreadsheet can be particularly handy when your orders are being pulled from your own database.

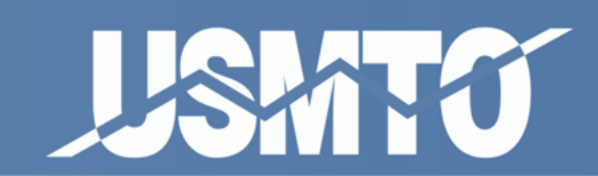

In the next screen (below) you'll have the option to upload your orders via CSV file. Click **Sample Upload File** to download the CSV template used to upload orders.

| Lishitu                                                                                                    |                                                                                                    |                                                                                                    |                                                                                                    |                                                                                                    | /                                                                                                    | US Manufacturing<br>Technology Orders                                                                                                    |
|----------------------------------------------------------------------------------------------------|----------------------------------------------------------------------------------------------------|----------------------------------------------------------------------------------------------------|----------------------------------------------------------------------------------------------------|----------------------------------------------------------------------------------------------------|----------------------------------------------------------------------------------------------------|----------------------------------------------------------------------------------------------------|
|                                                                                                    | Master Lists                                                                                                    | Orders                                                                                                    | Reports                                                                                                    | Profile                                                                                                    | Logout                                                                                                    |                                                                                                    |
|                                                                                                    |                                                                                                    |                                                                                                    |                                                                                                    |                                                                                                    |                                                                                                    |                                                                                                    |
| Order Import Info                                                                                                    |                                                                                                    |                                                                                                    |                                                                                                    |                                                                                                    |                                                                                                    | Help Back To List                                                                                                    |
| <ul> <li>Please download the sate</li> <li>Please download the counce</li> <li>CSV File Notes:</li> <li>The entire batch must be</li> <li>The "MCAxisCapability" of</li> <li>The "MCAxisCapability" of</li> </ul> | mple file: <u>Sample</u><br>untry abbreviation<br>valid for any order<br>column should co<br>column should co<br>column should co<br>column should co<br>column should co<br>column should be<br>rrency symbols (S<br>, you with the actor<br>Browse | e Upload File<br>file Wiew t<br>ers to be imp<br>ntain the lett<br>ntain the lett<br>blank if the<br>blank if the<br>blank if the<br>blank if the<br>s) in the 'Tota<br>matically red | he availiable a<br>ported.<br>er 'A' if the ma<br>machine is N<br>er 'C' if the CN<br>machine is N<br>ilSale' column<br>irected back to<br>pload new file<br>Jpload Orders | abbreviations<br>chining cente<br>chining cente<br>DT a machini<br>C Horizontal<br>C Horizontal<br>DT a CNC Ho<br>o the Order Li | er has axis ca<br>er has axis ca<br>er has axis ca<br>ing center.<br>Lathe has a<br>Lathe has a<br>prizontal Sing<br>ist page.<br>Id file | apabilities of 4 or less.<br>apabilities of 5 or more.<br>xis capabilities of 3 or less.<br>xis capabilities of 4 or more.<br>Ile Spindle Lathe. |

**Important Note:** CSV files must be formatted precisely in order to be read by USMTO – the program will not accept the file if formatted incorrectly. Make sure the headers are spelled correctly (the same ones used in the **Sample Upload File**) and that all zip codes and NAICS codes are valid.

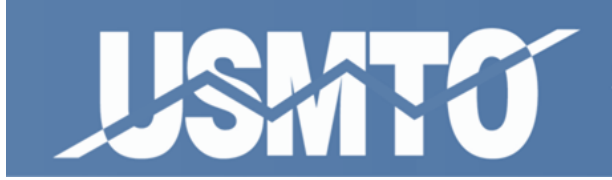

Fill out the downloaded form (pictured below). Instructions on how to indicate the axis capability of either a machining center or CNC horizontal lathe can be found on the **Import Orders** landing page. (*Important: Make sure you leave this field blank if your order is neither a* horizontal lathe nor machining center. Doing otherwise will result in an upload error.)

Once you've finished, save the file as CSV and upload it by clicking the **Browse** button and selecting your saved file. The browser will direct you back to the **Current Order Management** page if uploaded successfully.

|    | 🚽 🌒 • (°' •                                           |                    |                                                          |                                        | Sai                             | mpleOrderUpload.csv        | IRead          | I-Only1 - Microsoft                     | t Excel        |                                  |                              |                                   |                                         | - 6                | 23  |
|----|-------------------------------------------------------|--------------------|----------------------------------------------------------|----------------------------------------|---------------------------------|----------------------------|----------------|-----------------------------------------|----------------|----------------------------------|------------------------------|-----------------------------------|-----------------------------------------|--------------------|-----|
| _  | File Home                                             | Developer          | Incert Page                                              | e Lavout – Form                        | ulas Data P                     | eview View                 | Incard         | · • • • • • • • • • • • • • • • • • • • | - Ener         |                                  |                              |                                   |                                         | 2 - 5              | 53  |
| Pa | Nonic<br>→ Cut<br>→ Copy →<br>→ ✓ Format<br>Clipboard | Calibri<br>Painter | • 11<br><u>•</u> 11<br><u>•</u> •   <u>·</u> •  <br>Font | • A* A* ≡<br><u>3</u> • • <u>A</u> • ≡ | E =   ≫<br>= =   ‡ ‡<br>Alignme | Wrap Text Merge & Center * | Genera<br>\$ ~ | al ▼<br>% * *.00 *00<br>Number 5        | Condi<br>Forma | itional Format Cell II<br>Styles | nsert Delete Format<br>Cells | : AutoSu<br>] Fill ▼<br>2 Clear ◄ | um * Z<br>Sort &<br>Filter *<br>Editing | Find &<br>Select * |     |
|    | G12                                                   | <b>-</b> (°        | f <sub>x</sub>                                           |                                        |                                 |                            |                |                                         |                |                                  |                              |                                   |                                         |                    | 4   |
|    | А                                                     | В                  | С                                                        | D                                      | E                               | F                          |                | G                                       |                | н                                | I. I.                        | J                                 | K                                       | L                  |     |
| 1  | BuilderBDID                                           | DistributorBDID    | NAICSCode                                                | MachineCode                            | MCAxisCapability                | CustomerCountryA           | bbrev          | CustomerPostal                          | Code           | ShippingCountryAbbrev            | ShippingPostalCode           | Units                             | TotalSale                               |                    |     |
| 2  | 111111                                                | 111112             | 11111                                                    | 1111.111                               | A                               | USA                        |                | 3                                       | 30062          | USA                              | 30062                        | 2                                 | 100                                     |                    |     |
| 3  | 111111                                                | 111112             | 11112                                                    | 1111.112                               | В                               | USA                        |                | 3                                       | 30092          | USA                              | 30067                        | 5                                 | 489.75                                  |                    |     |
| 4  | 111111                                                | 111112             | 11112                                                    | 1111.113                               |                                 | USA                        |                | 9                                       | 91352          | CAN                              | G0M 1Y0                      | 10                                | 1000                                    |                    |     |
| 5  |                                                       |                    |                                                          |                                        |                                 |                            |                |                                         |                |                                  |                              |                                   |                                         |                    |     |
| 6  |                                                       |                    |                                                          |                                        |                                 |                            |                |                                         |                |                                  |                              |                                   |                                         |                    |     |
| 7  |                                                       |                    |                                                          |                                        |                                 |                            |                |                                         |                |                                  |                              |                                   |                                         |                    | -   |
| 8  |                                                       |                    |                                                          |                                        |                                 |                            |                |                                         |                |                                  |                              |                                   |                                         |                    | -   |
| 9  | _                                                     |                    |                                                          |                                        |                                 |                            |                |                                         |                |                                  |                              |                                   |                                         |                    | -   |
| 10 |                                                       |                    |                                                          |                                        |                                 |                            |                |                                         |                |                                  |                              |                                   |                                         |                    | -   |
| 11 |                                                       |                    |                                                          |                                        |                                 |                            |                |                                         |                |                                  |                              |                                   |                                         |                    | -   |
| 12 |                                                       |                    |                                                          |                                        |                                 |                            |                |                                         | <u> </u>       |                                  |                              |                                   |                                         |                    | -   |
| 14 | -                                                     |                    |                                                          |                                        |                                 |                            |                |                                         | · · ·          |                                  |                              |                                   |                                         |                    | -   |
| 14 | -                                                     |                    |                                                          |                                        |                                 |                            |                |                                         |                |                                  |                              |                                   |                                         |                    | -   |
| 16 |                                                       |                    |                                                          |                                        |                                 |                            |                |                                         |                |                                  |                              |                                   |                                         |                    | -   |
| 17 |                                                       |                    |                                                          |                                        |                                 |                            |                |                                         |                |                                  |                              |                                   |                                         |                    | -   |
| 18 |                                                       |                    |                                                          |                                        |                                 |                            |                |                                         |                |                                  |                              |                                   |                                         |                    |     |
| 19 |                                                       |                    |                                                          |                                        |                                 |                            |                |                                         |                |                                  |                              |                                   |                                         |                    | - 1 |
| 20 |                                                       |                    |                                                          |                                        |                                 |                            |                |                                         |                |                                  |                              |                                   |                                         |                    |     |

**Important Note: Beware of dropped zeros!** When formatting, make sure that postal codes are in their five-digit format and that no leading zeros have been eliminated (for instance, Excel will often drop the leading zero in codes like 06255 if the column isn't specifically formatted to handle zip codes). Likewise Excel will drop trailing zeros from machine codes that have them (like 3542.500) unless the column is formatted to display three decimal places.

**Tip to ensure a successful upload:** Save the CSV file then exit Excel. Then reopen the CSV file in Notepad. This will display orders in comma delineated format. Make any edits you need then save the file. The CSV file will retain all formatting from your last save, enabling you to upload the document without dropping those pesky zeros.

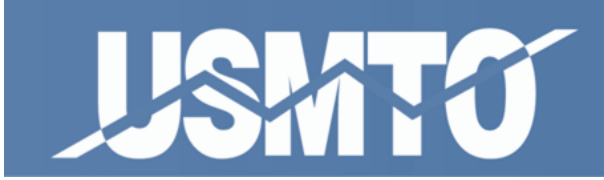

## **Editing and Deleting Orders**

You can edit orders that have not been submitted for processing (**Current Orders**) by clicking the blue underlined date link "m/yyyy" to the left of the order you would like to edit. In this order edit mode you will be given the option to delete the order by clicking the **Delete Order** button at the bottom right hand corner of the screen.

| LSMITU                 |                     |             |               | ./.        | /     |              | US<br>Teo | S Manufac<br>hnology C | turing<br>orders         |
|------------------------|---------------------|-------------|---------------|------------|-------|--------------|-----------|------------------------|--------------------------|
|                        | Master Lists        | Orders      | Reports       | Profile    | Lo    | ogout        | -         | _                      | _                        |
| Current Order Manage   | ement               |             |               |            |       |              |           |                        | Help                     |
| Order Period           |                     |             |               |            |       |              |           |                        |                          |
|                        |                     | Available   | Periods: 4/   | 2006       | ~     |              |           |                        |                          |
|                        |                     | Subn        | nit Month De  | elete Mont | h     |              |           |                        |                          |
|                        |                     |             |               |            |       |              |           |                        |                          |
| Order Filters          |                     |             |               |            |       |              |           |                        |                          |
| Bldr BDID:             |                     | Dist BDID:  |               |            |       | Customer Po  | stal Co   | de:                    |                          |
| NAIC S:                | Мас                 | chine Code: |               |            |       | Shipping Po  | stal Co   | de:                    |                          |
|                        |                     |             |               |            |       |              |           | Apply Filte            | r Reset                  |
|                        |                     |             |               |            |       |              |           |                        |                          |
| Order List (1)         |                     |             |               |            |       | Import Or    | ders      | Export Order           | s Add                    |
| Ord Period vilder Dist | ributor Customer Po | ostal Code  | Shipping Post | tal Code I | NAICS | Machine Code | Units     | Total Sale             | Create Date <del>-</del> |
| <u>4/2006</u> 6 249 6  | 617103 22102        |             | 22102         | :          | 33271 | 3541.412     | 1         | \$150,000.00           | 1/27/2012                |
|                        |                     |             | 1             |            |       |              |           |                        |                          |
|                        |                     |             |               |            |       |              |           |                        |                          |

**Note:** You will not be able to edit orders again once they have been submitted so double check your order list before completing the next step.

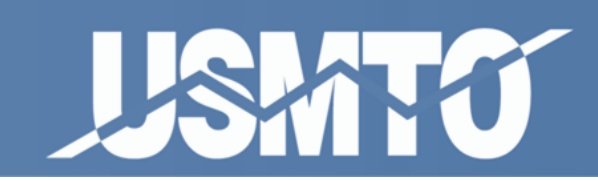

## **Submitting Orders for Processing**

When you are finished entering all of your orders for any particular month, you must send or submit your orders for processing. Click the **Submit Month** button located in the middle top half portion of the "Current Order Management Page"

| JISMIK               | ĭ 🖊              |                      |                  | ./.                  | /            |               | US Manufa<br>Technology | cturing<br>Orders |
|----------------------|------------------|----------------------|------------------|----------------------|--------------|---------------|-------------------------|-------------------|
|                      | Master Lis       | sts Orders           | Reports          | Profile              | Logou        | t             |                         |                   |
| Current Order Ma     | nagement         |                      |                  |                      |              |               |                         | Help              |
| Order Period         |                  |                      |                  |                      |              |               |                         |                   |
|                      |                  | Available<br>Subm    | Periots: 4       | /2006<br>elete Month | *            |               |                         |                   |
|                      |                  |                      |                  |                      |              |               |                         |                   |
| Order Filters        |                  |                      |                  |                      |              |               |                         |                   |
| Bldr BDID:           |                  | Dist BDID:           |                  |                      | C            | ustomer Po    | stal Code:              |                   |
| NAICS:               | Message from web | page                 |                  |                      |              |               |                         |                   |
|                      | You are ab       | out to submit orders | for this period. | You can not r        | evert this a | tion, do you: | want to proceed?        | er Reset          |
| Order List (1)       |                  | ſ                    | OK I             | Cancel               | 7            |               | de                      | ers Add           |
| Order Period Builder |                  |                      |                  |                      |              |               |                         | Create Date 🗸     |
| <u>4/2006</u> 617249 | 617103 22102     | :                    | 22102            | 3                    | 3271         | 3541.412      | 1 \$150,000.0           | 0 1/27/2012       |
|                      |                  | i.                   | 1                |                      |              |               |                         |                   |
|                      |                  |                      |                  |                      |              |               |                         |                   |

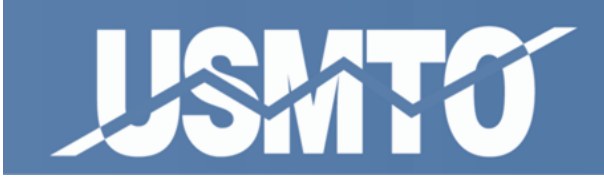

## **Entering Order Cancellations**

- 1. Hover over **Orders** on the main menu bar.
- 2. Click Archived Data (Takes you to Archived Order Management).
- 3. Select the period of which the order you want to cancel was entered using the Available Periods drop down.
- 4. Click the blue underlined date link ("m/yyyy") to the left of the order you would like to cancel.
- 5. Next screen click Edit.
- 6. Next screen click the **Cancel Order** button in the top right hand corner.
- 7. You will be sent back the Archived Order Management screen and the order you have cancelled will be highlighted red.

| USMITO                |                |            |         | /      | US Manufacturing<br>Technology Orders |
|-----------------------|----------------|------------|---------|--------|---------------------------------------|
| Master L              | ists Orders    | Reports    | Profile | Logout |                                       |
| Order Info            |                |            |         |        | Help Back to List                     |
| OrderDetail           |                |            |         |        | Cancel Order                          |
| Order Period:         | 1/2010         |            |         |        | Ś                                     |
| Builder BDID:         | 617127         |            |         |        | -                                     |
| Builder Desc:         | Objectware Bu  | ilder      |         |        |                                       |
| Dist. BDID:           | 617127         |            |         |        |                                       |
| Dist. Desc:           | Objectware Bu  | ilder      |         |        |                                       |
| NAICS Code:           | 33271          |            |         |        |                                       |
| Customer Country:     | UNITED STAT    | ES         |         |        |                                       |
| Customer Postal Code: | 14622          |            |         |        |                                       |
| Shipping Country:     | UNITED STAT    | ES         |         |        |                                       |
| Shipping Postal Code: | 14622          |            |         |        |                                       |
| Machine Code:         | 3541.542       |            |         |        |                                       |
| Axis Capabilities:    | Less Than or I | Equal to 3 |         |        |                                       |
| Units:                | 1              |            |         |        |                                       |
| Total Sale:           | \$1,000,000.00 |            |         |        |                                       |
| Create Date:          | 8/11/2011      |            |         |        |                                       |

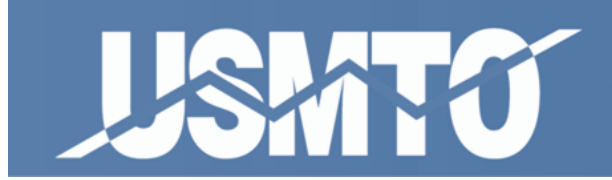

## **Defining Territories**

Territories allow you to zero in on market conditions within the geographic boundaries you define. They may be as small as two zip codes or as large as multiple states.

**Note:** Territories cannot "overlap" – meaning, territories cannot share any zip codes between them. This helps preclude the possibility of any participant being able to judge your market share by isolating sales to a very specific location. The same logic prevents participants from being able to create a territory consisting of only one zip code.

#### **Creating New Territories**

- 1. Click Master Lists on the main menu bar.
- 2. Click Company Territories.
- 3. To add a new territory to your list click Add.

| USATO                     |                  |            | /      | US Manufacturing<br>Technology Orders |
|---------------------------|------------------|------------|--------|---------------------------------------|
| Master Lists Order        | s Reports        | Profile    | Logout |                                       |
| Company Region Management |                  |            |        | Help                                  |
| Company Region List (0)   |                  |            |        | Export Add                            |
| There are                 | currently no ite | ms to disp | lay.   | C.                                    |

4. Type a name and click **Save.** Click **Back to List** to return to the main menu.

| Lishito                  |              |             |         |         | /      | US Manufacturing<br>Technology Orders |
|--------------------------|--------------|-------------|---------|---------|--------|---------------------------------------|
|                          | Master Lists | Orders      | Reports | Profile | Logout |                                       |
| Path: State List         |              |             |         |         |        |                                       |
| Company Region Info      |              |             |         |         |        | Help Back to List                     |
| Edit Company Region Deta | il           |             |         |         |        |                                       |
|                          | * Name:      | Territory 1 |         | ]       |        |                                       |
|                          |              |             |         |         |        | Save Cancel                           |
|                          |              |             |         |         |        | $\bigcirc$                            |

23 | Page Defining Territories

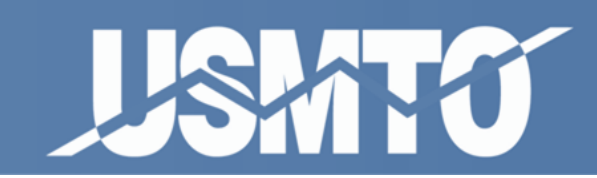

## Setting up the Geography

To start, click the underlined territory name.

| LISMITO                 |              |        |         |         | /      | US Manufacturing<br>Technology Orders |
|-------------------------|--------------|--------|---------|---------|--------|---------------------------------------|
|                         | Master Lists | Orders | Reports | Profile | Logout |                                       |
| Company Region Mana     | agement      |        |         |         |        | Help                                  |
| Company Region List (1) |              |        |         |         |        | Export Add                            |
| Name 🔺                  |              |        |         |         |        |                                       |
| Territory 1             |              |        | 1       |         |        |                                       |

Click **Add** to add territory definitions.

| LISHATO                                 |           |              |                |            |        | US Manufacturing<br>Technology Orders |
|-----------------------------------------|-----------|--------------|----------------|------------|--------|---------------------------------------|
| <u>/</u>                                | Master Li | sts Orders   | Reports        | Profile    | Logout |                                       |
| Path: State List<br>Company Region Info |           |              |                | _          | _      | Help Back to List                     |
| Company Region Detail                   |           |              |                |            |        | Edit                                  |
|                                         | Name:     | Territory 1  |                |            |        |                                       |
| Company Region State List               | :(0)      |              |                |            |        | Add                                   |
|                                         |           | There are cu | rrently no ite | ms to disp | ay.    | Ľ                                     |
|                                         |           |              |                |            |        | -                                     |

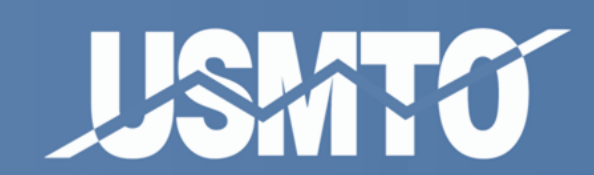

A joint statistical program of AMT and AMTDA

From here you can add territory definitions at the state, county, or zip-code level.

| LISHITU                                                      |         | /      | US Manufacturing<br>Technology Orders |
|--------------------------------------------------------------|---------|--------|---------------------------------------|
| Master Lists Orders Reports                                  | Profile | Logout |                                       |
| Path:                                                        |         |        |                                       |
| Company Region Info                                          |         |        | Help Back to List                     |
| Company Region Detail                                        |         |        | Edit                                  |
| Name: Territory 1                                            |         |        |                                       |
| Company Region State Filters                                 |         |        |                                       |
| ● Select by States ○ Select by Counties ○ Select by Zipcodes |         |        |                                       |
| Country: UNITED STATES                                       |         |        |                                       |
|                                                              |         |        |                                       |
| Company Region State List ( 61 )                             |         |        | Save Cancel                           |
| State                                                        |         |        | Selected                              |
| AA - U.S. ARMED FORCES AMERICAS                              |         |        |                                       |
| AE -ARMED FORCES-EURO., ASIA, AFR., M. EAST, CAN.            |         |        |                                       |
| Alabama                                                      |         |        |                                       |
| Alaska                                                       |         |        |                                       |
| Arizona                                                      |         |        |                                       |
| Arkansas                                                     |         |        |                                       |
|                                                              |         |        |                                       |

To add a **whole state** to your territory definition, click the **Select by States** radio button (as shown above).

- 1. Select the country from the drop down menu.
- 2. Check the boxes next to the states you would like to add and click Save.

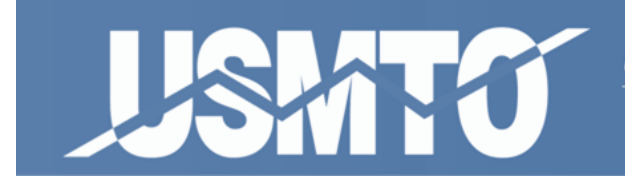

To add a **whole county** to your territory definition, click the **Select by Counties** radio button.

- 1. Select a country and a state from the drop down menus.
- 2. Then either type in the name of the county into the box provided or click the **Show Master** button to find and select counties for the state selected.
- 3. Then click **Save County** when you are ready to save the counties to your territory definition.

| JISHATO                                     |                             |                                                                               |                     | /      | US Manufacturing<br>Technology Orders |
|---------------------------------------------|-----------------------------|-------------------------------------------------------------------------------|---------------------|--------|---------------------------------------|
| Master Lists                                | Orders                      | Reports                                                                       | Profile             | Logout |                                       |
| Path:                                       |                             |                                                                               |                     |        |                                       |
| Company Region Info                         |                             |                                                                               |                     |        | Help Back to List                     |
| Company Region Detail                       |                             |                                                                               |                     |        | Edit                                  |
| Name: T                                     | erritory 1                  |                                                                               |                     |        |                                       |
| Company Region State Filters                |                             |                                                                               |                     |        |                                       |
| ◯ Select by States ④ Select by Counties ◯ S | elect by Zipco              | odes                                                                          |                     |        |                                       |
| Country: UNITED STATES 🔽                    | St                          | ate: Idaho                                                                    |                     |        | ~                                     |
| County: BENEWAH, BANNOCK,                   | Sep<br>or b<br>Ex. '<br>Che | w Master Lis<br>erad malues v<br>y hhg enter<br>"Cobb, Fulton<br>rokee, Gwinn | with a comm<br>ett" | na (,) | Save County Cancel                    |
|                                             |                             |                                                                               |                     |        |                                       |

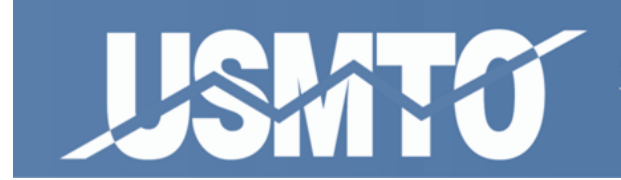

To add a **series of zip codes** to your territory definition click the **Select by Zipcodes** radio button.

- 1. Select the country and the state from the drop down menus.
- 2. Then type the zip-codes you wish to use into the box or copy and paste the zip-codes from an external source to add definition to your territory.
- 3. Click **Save Zipcode** to save the entered zip-codes and return to your territory screen.

| USKITO                                    |                               |                                                                    |             | 1.     | US Manufacturing<br>Technology Orders |
|-------------------------------------------|-------------------------------|--------------------------------------------------------------------|-------------|--------|---------------------------------------|
| Master Lists                              | Orders                        | Reports                                                            | Profile     | Logout |                                       |
| Path:                                     |                               |                                                                    |             |        |                                       |
| Company Region Info                       |                               |                                                                    |             |        | Help Back to List                     |
| Company Region Detail                     |                               |                                                                    |             |        | Edit                                  |
| Name:                                     | Territory 1                   |                                                                    |             |        |                                       |
| Company Region State Filters              |                               |                                                                    |             |        |                                       |
| ◯ Select by States ◯ Select by Counties ④ | Select by Zipco               | odes                                                               |             |        |                                       |
| Country: UNITED STATES 💌                  | St                            | ate: Montan                                                        | а           |        | ~                                     |
| Zipcode: 59103<br>59104<br>59105<br>59106 | ▲ Sep<br>or by<br>Ex."<br>€54 | erate values w<br>y hitting enter.<br>'65802, 65804<br>01, 65409'' | ith a comma | н (,)  | Save Zipcode Cancel                   |
|                                           |                               |                                                                    |             |        |                                       |

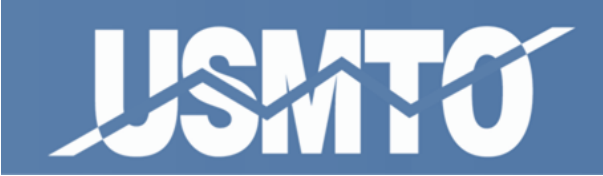

### Modify an Existing Territory

You can modify your territories by adding or deleting on the state, county or zip-code level. **To add**, merely follow the steps outlined above for defining your territory geography.

To delete aspects of your territory, start by clicking on the territory you wish to modify.

| USMITO                    |        |         |         | /      | US Manufacturing<br>Technology Orders |
|---------------------------|--------|---------|---------|--------|---------------------------------------|
| Master Lists              | Orders | Reports | Profile | Logout |                                       |
| Company Region Management |        |         |         |        | Help                                  |
| Company Region List (1)   |        |         |         |        | Export Add                            |
| Name 🔺                    |        |         |         |        |                                       |
| Territory 1               |        | 1       |         |        |                                       |
| -                         |        |         |         |        |                                       |

You can delete the entire state by clicking **Delete** to the right.

| LISHITO                   |              |            |         | /       | US Manufacturing<br>Technology Orders |                   |  |
|---------------------------|--------------|------------|---------|---------|---------------------------------------|-------------------|--|
|                           | Master Lists | Orders     | Reports | Profile | Logout                                |                   |  |
| Path: State List          |              |            |         |         |                                       |                   |  |
| Company Region Info       |              |            |         |         |                                       | Help Back to List |  |
| Company Region Detail     |              |            |         |         |                                       | Edit              |  |
|                           | Name: T      | erritory 1 |         |         |                                       |                   |  |
| Company Region State List | (2)          |            |         |         |                                       | Add               |  |
| State 🔺                   | Country      |            |         |         |                                       | Delete            |  |
| <u>Idaho</u>              | UNITED STATE | S          |         |         |                                       | Delete            |  |
| Montana                   | UNITED STATE | S          |         |         |                                       | De                |  |
|                           |              |            | 1       |         |                                       |                   |  |
|                           |              |            |         |         |                                       |                   |  |

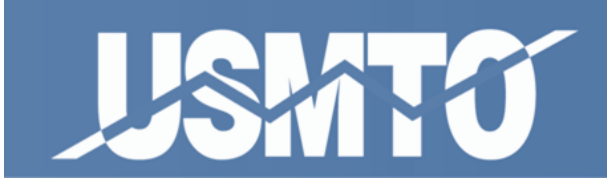

To modify your territory on the county level, click the underlined state link to drill down and view the counties used to define the territory within the state chosen. Click the **Delete** button to remove any county from the territory definition.

| LISHITO                     |               |         |         |         | /      | US Manufacturing<br>Technology Orders |  |  |  |  |
|-----------------------------|---------------|---------|---------|---------|--------|---------------------------------------|--|--|--|--|
|                             | Master Lists  | Orders  | Reports | Profile | Logout |                                       |  |  |  |  |
| Path: County List           |               |         |         |         |        |                                       |  |  |  |  |
| Company Region Cou          | nty Managemei | nt      |         |         |        | Back to List                          |  |  |  |  |
| Distributor Region County L | ist ( 2 )     |         |         |         |        |                                       |  |  |  |  |
| County 🔺                    | State         | Country |         |         |        | Delete                                |  |  |  |  |
| BANNOCK                     | Idaho         | UNITED  | STATES  |         |        | Delete                                |  |  |  |  |
| BENEWAH                     | Idaho         | UNITED  | STATES  |         |        | Dee                                   |  |  |  |  |
|                             |               |         | 1       |         |        |                                       |  |  |  |  |
|                             |               |         |         |         |        |                                       |  |  |  |  |

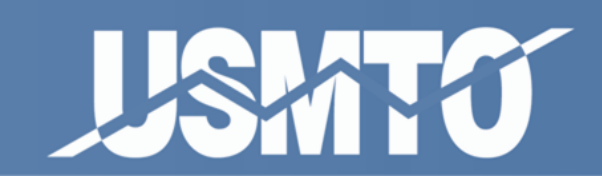

A joint statistical program of AMT and AMTDA

Click the underlined county link to drill down and view the zip codes used to define the territory within the county chosen.

| JISHAT                       | ซ                   |        |         |          | /      | US Manufacturing<br>Technology Orders |
|------------------------------|---------------------|--------|---------|----------|--------|---------------------------------------|
|                              | Master Lists        | Orders | Reports | Profile  | Logout |                                       |
|                              |                     |        |         |          |        |                                       |
| Path: <u>County List</u> / 2 | Zipcode List        |        |         |          |        |                                       |
| Company Regi                 | on Zipcode Manageme | ent    |         |          |        | Back to List                          |
| Company Region 2             | Zipcode List ( 12 ) |        |         |          |        |                                       |
| Zipcode 🔺                    | County              | State  | Count   | iry      |        | Delete                                |
| 83201                        | BANNOCK             | Idaho  | UNITE   | D STATES |        | Delete                                |
| 83202                        | BANNOCK             | Idaho  | UNITE   | D STATES |        | De                                    |
| 83204                        | BANNOCK             | Idaho  | UNITE   | D STATES |        | Delete                                |
| 83205                        | BANNOCK             | Idaho  | UNITE   | D STATES |        | Delete                                |
| 83206                        | BANNOCK             | Idaho  | UNITE   | D STATES |        | Delete                                |
| 83209                        | BANNOCK             | Idaho  | UNITE   | D STATES |        | Delete                                |
| 83214                        | BANNOCK             | Idaho  | UNITE   | D STATES |        | Delete                                |
| 83234                        | BANNOCK             | Idaho  | UNITE   | D STATES |        | Delete                                |
| 83245                        | BANNOCK             | Idaho  | UNITE   | D STATES |        | Delete                                |
| 83246                        | BANNOCK             | Idaho  | UNITE   | D STATES |        | Delete                                |
| 83250                        | BANNOCK             | Idaho  | UNITE   | D STATES |        | Delete                                |
| 83281                        | BANNOCK             | Idaho  | UNITE   | D STATES |        | Delete                                |
|                              |                     |        | 1       |          |        |                                       |

Click the **Delete** button to remove any one zip code from the territory definition.

**Note:** Territory reports are generated once a month and include market numbers that reflect the territory definitions assigned at the time the report processing has commenced. (Typically report processing occurs during the first week of every month.) Changes to territory definitions can be made after the report processing; however, these changes will not take effect until the next report processing has ended.

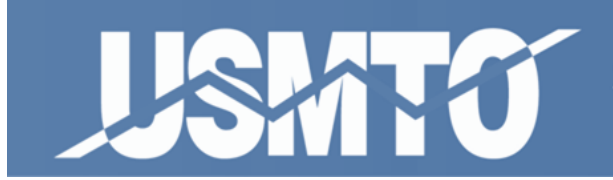

## **Viewing Reports**

New reports will be made available after all current participants have entered orders for the current reporting period.

Historical data is always available and can be viewed by selecting **Reports** in the main menu bar. For any selected report in the menu option, you will be given the opportunity to customize your report view by selecting criteria from a varying number of drop-down menus.

| JISHATU |            |             |                           |                      | /        |     | US Manufacturing<br>Technology Orders |
|---------|------------|-------------|---------------------------|----------------------|----------|-----|---------------------------------------|
| Mas     | ter Lists  | Orders      | Reports                   | Profile              | Logou    | ıt  |                                       |
|         |            |             | CASUAIC<br>Quarterly      | S Orders             |          |     |                                       |
|         | Weld       | come asd    | CASG Prod<br>Quarterly    | uct Mix Oro          | ders     |     |                                       |
|         | You are cu | irrently lo | Monthly Pr<br>Orders      | oduct Mix            | .87.207. | .23 |                                       |
|         |            |             | Monthly Or                | der Totals           |          |     |                                       |
|         |            |             | Monthly Or                | ders By St           | ate      |     |                                       |
|         |            |             | Monthly Sa<br>Order       | les Territo          | ory      |     |                                       |
|         |            |             | Quarterly<br>Orders By    | Product Mix<br>State | н        |     |                                       |
|         |            |             | YTD Produ<br>By State     | ct Mix Orde          | ers      |     |                                       |
|         |            |             | Semi Annu                 | al Naics             |          |     |                                       |
|         |            | ©2005       | Semi Annu<br>Territory    | al Naics             |          |     |                                       |
|         |            |             | MC Axis Ca                | pabilities           |          |     |                                       |
|         |            | Q           | CNC H Lath<br>Capabilitie | es Axis<br>s         |          |     |                                       |
|         |            |             | Internatio                | nal Orders           |          |     |                                       |
|         |            |             | USMTO Wo                  | rks                  |          |     |                                       |
|         |            |             | Participati               | on Report            |          |     |                                       |
|         |            |             | EDM Surve                 | y Results            |          |     |                                       |

*Tip:* Reports in USMTO are only available month-for-month – that is, you may only view data for the months in which you've entered orders.

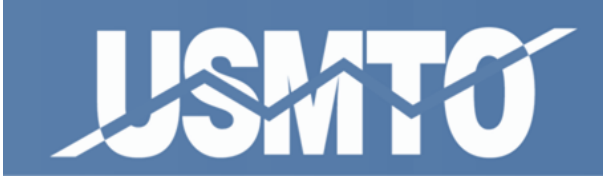

Select the desired criteria from all of the menu items available (shown below) and then click the **View Report** button on the right hand side of the screen. The example below is from the **Quarterly Product Mix Orders by State** report, which displays machine-level market data for the selected year and quarter on a state-by-state basis.

|                               | <b>USATO</b><br>Mater                                                                     | Lists Orders      | Reports                                                | s Profile                                         | Logout       |                        | US Manı<br>Technolog       | ifacturing<br>y Orders                       |               |              |               |         |      |     |    |
|-------------------------------|-------------------------------------------------------------------------------------------|-------------------|--------------------------------------------------------|---------------------------------------------------|--------------|------------------------|----------------------------|----------------------------------------------|---------------|--------------|---------------|---------|------|-----|----|
| Machi<br>MET/<br>MET/<br>OTHE | ne Category:<br>AL CUTTING EQUIPMENT<br>AL FORMING & FABRICATING EC<br>ER MFG. TECHNOLOGY | QUIPMENT          | Machine Su<br>BORING &<br>EDMS<br>GRINDING<br>HORIZONT | b Category:<br>DRILLING<br>MACHINES<br>FAL LATHES |              | Country:<br>United Sta | ates 💙 Ce<br>M<br>No<br>So | pion:<br>entral<br>dwest<br>ortheast<br>outh |               |              |               |         |      |     |    |
| Year:<br>Midw                 | 2010 V Quarter: Quarter 1                                                                 | •                 |                                                        |                                                   |              |                        |                            |                                              | View R        | eport        |               |         |      |     |    |
| 14                            | 4 1 of 1 ▷ ▷ 100%                                                                         | ~                 | Fi                                                     | nd Next                                           | Select a for | mat                    |                            | Export                                       | 2 A           | ?            |               |         |      |     |    |
| ļ                             | Quarter                                                                                   | ly Product M      | ix Orders                                              | By State                                          | - Quarter    | 1 2010 - U             | nited Stat                 | es, Midwe                                    | st Regior     | 1            |               |         |      |     |    |
|                               |                                                                                           |                   |                                                        |                                                   |              |                        |                            | 201                                          | U.S. MANUF    | ACTURING TEC | HNOLOGY OR    | DERS    |      |     |    |
|                               |                                                                                           |                   |                                                        | Illinois                                          |              |                        | Indiana                    | Quarte                                       | rly Product M | Michigan     | oort By State | Vidwest | Ohio |     |    |
|                               |                                                                                           |                   | Jan                                                    | Feb                                               | Mar          | Jan                    | Feb                        | Mar                                          | Jan           | Feb          | Mar           | Jan     | Feb  | Mar | Ja |
| EQUIPMI                       | EDMS - MANUAL RAM, 65 SQ INCH<br>OR LESS, EXCEPT SMALL HOLE<br>DRILLING - 3541.860        | Net Units Ordered |                                                        |                                                   |              |                        |                            |                                              |               |              |               |         |      |     |    |
|                               |                                                                                           | Company Units     |                                                        |                                                   |              |                        |                            |                                              |               |              |               |         |      |     |    |
| Ba                            |                                                                                           | Company \$        |                                                        |                                                   |              |                        |                            |                                              |               |              |               |         |      |     |    |
| s, s                          | EDMS - MANUAL RAM 66-130 SQ<br>INCHES, EXCEPT SMALL HOLE<br>DRILLING - 3541.861           | Net Units Ordered |                                                        |                                                   |              |                        |                            |                                              |               |              |               |         |      |     |    |
|                               |                                                                                           | Company Units     |                                                        |                                                   |              |                        |                            |                                              |               |              |               |         |      |     |    |
|                               |                                                                                           | Company \$        |                                                        |                                                   |              |                        |                            |                                              |               |              |               |         |      |     |    |
|                               | EDMS - MANUAL RAM 131-250 SQ<br>INCHES, EXCEPT SMALL HOLE<br>DRILLING - 3541.862          | Net Units Ordered |                                                        |                                                   |              |                        |                            |                                              |               |              |               |         |      |     |    |
| <                             | 1                                                                                         | 1                 |                                                        |                                                   |              |                        |                            |                                              | 1             |              |               |         |      |     | >  |

*Tip:* For best results, use Internet Explorer when viewing reports in-browser. Other browsers will work but might not display all features.

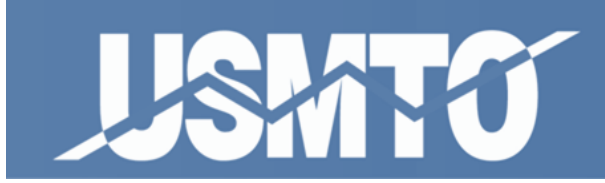

Once the report has been created, you will have the ability to export the data into several different file formats.

|               | GRINDING  | MACHINES<br>AL LATHES | ~                                                                                                    |                     | No<br>So | ~      |               |               |  |
|---------------|-----------|-----------------------|----------------------------------------------------------------------------------------------------|---------------------|----------|--------|---------------|---------------|--|
|               |           |                       |                                                                                                    |                     |          |        | View Re       | eport         |  |
| ~             | Fir       | nd   Next             | Select a form                                                                                                | nat                 | ~        | Export | Ø 🎒           | ?             |  |
|               |           |                       | Select a form                                                                                                | nat<br>ffice Web Co | mponents |        |               |               |  |
| 'roduct M     | ix Orders | By State              | Excel<br>We archive<br>Acrovat (PDF) file<br>TIFF file<br>CSV (comma delimited)<br>XML file with report data |                     |          |        |               |               |  |
|               |           |                       |                                                                                                    |                     |          | 2010   | U.S. MANUFA   | CTURING TEC   |  |
|               |           |                       |                                                                                                    |                     |          | Quarte | rly Product M | ix Orders Rej |  |
|               |           | Illinois              |                                                                                                    |                     | Indiana  |        |               | Michigan      |  |
|               | Jan       | Feb                   | Mar                                                                                                    | Jan                 | Feb      | Mar    | Jan           | Feb           |  |
| Units Ordered |           |                       |                                                                                                    |                     |          |        |               |               |  |
| Company Units |           |                       |                                                                                                    |                     |          |        |               |               |  |
| Company \$    |           |                       |                                                                                                    |                     |          |        |               |               |  |
|               |           |                       |                                                                                                    |                     |          |        |               |               |  |

- 1. Just above the reported data there will be a field box containing the phrase **Select a format** (shown above). Choose one from the list.
- 2. To the right of this box click the word **Export.**
- 3. A dialog box will appear asking you where you would like to save the new file and what you would like to name it. Follow the options to complete the export.

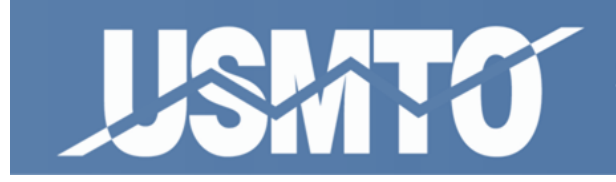

## **Contact Information**

#### The Association for Manufacturing Technology

7901 Westpark Dr. McLean, VA 22102-4206 Tel.703-893-2900 Fax 703-893-1151

Eric LeMasters Industry Economist Telephone: 703-827-5289 E-mail: <u>elemasters@AMTonline.org</u>

Ian Stringer Business Intelligence Manager Telephone: 703-827-5209 E-mail: <u>istringer@AMTonline.org</u>

Russ Waddell Industry Economist Telephone: 703-827-5258 E-mail: <u>rwaddell@AMTonline.org</u>

Jackie McFarland Industry Analyst Telephone: 703-827-5206 E-mail: <u>imcfarland@AMTonline.org</u>